## Ich benutze meine Webcam, um via AOL Instant Messenger (AIM) zu kommunizieren

Diese Information betrifft folgende Webcams:

- Blog Webcam
- Dualpix HD Webcam
- Webcam Deluxe
- Webcam Classic

Bitte beachten Sie: Die unten erklärte Konfiguration des Messengers zur Nutzung der Webcam muß nur beim ersten Mal ausgeführt werden. Danach können Sie die Videokommunikation immer direkt durchführen.

Hercules empfiehlt die Nutzung der AOL AIM Version 5.5 oder höher und die Installation der neusten Updates.

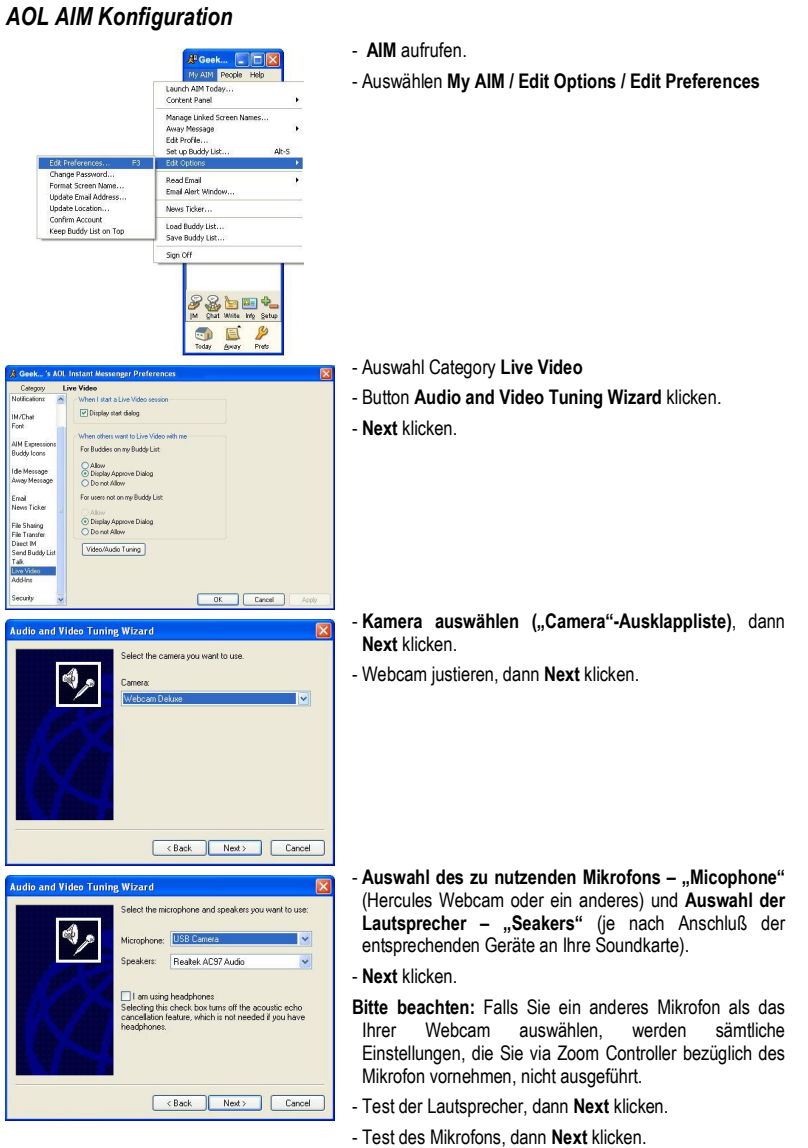

- Finish und dann OK klicken.

## Einen Videoanruf starten

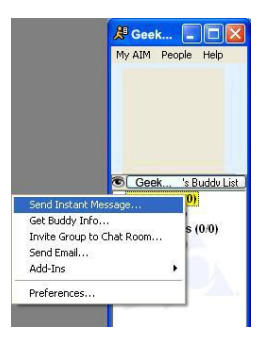

- In Ihrer Kontakliste auf einen Kontakt rechtsklicken.
- Auswahl Send Instant Message.
- Im Messagefenster das Icon Video anklicken.

Videoanrufe sind nur möglich, wenn Ihr Gesprächspartner ebenfalls mit einer Webcam ausgestattet ist und Ihren Anruf akzeptiert.